# Florida SHOTS™

# ADMINISTRANDO SU INVENTARIO DE VACUNAS VFC

Información de Contacto

www.flshots.com

Servicio De Ayuda Técnica Gratuito: 877-888-SHOT (7468) Lunes – Viernes, 8 A.M. to 5 P.M. Hora del Este.

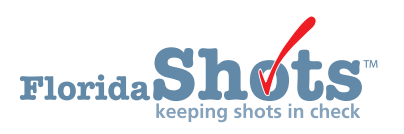

Índice de búsqueda rápida

| ACEPTANDO RECIBOS PENDIENTES                                                                                | 1  |
|----------------------------------------------------------------------------------------------------|----|
|                                                                                                    |    |
| AJUSTANDO EL INVENTARIO VFC                                                                                 | 6  |
| COMPLETANDO EL FORMULARIO "VACCINE<br>RETURN AND WASTE FORM"                                                | 10 |
| TRANSFIRIENDO EL INVENTARIO VFC                                                                             | 14 |
| INFORMACIÓN QUE APARECE EN<br>LA PÁGINA "RESCIND INVENTORY TRANSFER"                                        | 22 |
| REVISANDO LOS HISTORIALES DE TRANSACCIÓN DEL INVENTARIO<br>DE VACUNAS VFC A PARTIR DEL NDC Y NÚMERO DE LOTE | 23 |

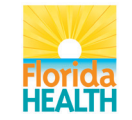

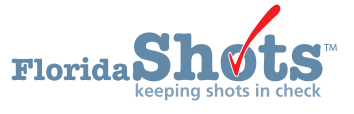

Una vez que su sitio haya completado su inventario inicial en Florida SHOTS, usted podrá realizar un pedido, así como las funciones que se requieran para administrar su inventario de vacuna VFC. Las funciones son las siguientes:

- Reciba su vacuna VFC aceptando recibos pendientes en Florida SHOTS.
- Transfiera su vacuna VFC hacia otro sitio VFC.
- Ajuste su vacuna VFC tanto como lo necesite.
- Vea todas las transacciones realizadas en Florida SHOTS, relacionadas con su vacuna VFC.

En este documento se le informará de los pasos necesarios para administrar sus vacunas VFC en Florida SHOTS.

### Aceptando recibos pendientes:

Inicie su sesión en Florida SHOTS.

Haga clic sobre "Pending Receipts" que se localiza en el menú "Vaccine Inventory".

| Order<br>Order Worksheet<br>Order Requests<br>Receive<br>Pending Receipts<br>Adjust<br>Adjust Inventory<br>Report Returns/Waste<br>Shipping Labels<br>(Old Return Form)<br>Transfer<br>Transfer Inventory<br>Transfer Form<br>Rescind Transfer<br>Transaction<br>Transaction History<br>Reports<br>Acian Varcino | Vaccine Inventory    |  |  |  |  |  |  |  |
|----------------------------------------------------------------------------------------------------|----------------------|--|--|--|--|--|--|--|
| Order Worksheet<br>Order Requests<br>Receive<br>Pending Receipts<br>Adjust<br>Adjust Inventory<br>Report Returns/Waste<br>Shipping Labels<br>(Old Return Form)<br>Transfer<br>Transfer Inventory<br>Transfer Form<br>Rescind Transfer<br>Transaction<br>Transaction History<br>Reports<br>Acies Varcino          | Order                |  |  |  |  |  |  |  |
| Order Requests<br>Receive<br>Pending Receipts<br>Adjust<br>Adjust Inventory<br>Report Returns/Waste<br>Shipping Labels<br>(Old Return Form)<br>Transfer<br>Transfer Inventory<br>Transfer Form<br>Rescind Transfer<br>Transaction<br>Transaction History<br>Reports<br>Anion Varcino                             | Order Worksheet      |  |  |  |  |  |  |  |
| Receive<br>Pending Receipts<br>Adjust<br>Adjust Inventory<br>Report Returns/Waste<br>Shipping Labels<br>(Old Return Form)<br>Transfer<br>Transfer Inventory<br>Transfer Form<br>Rescind Transfer<br>Transaction<br>Transaction History<br>Reports<br>Aning Varcino                                               | Order Requests       |  |  |  |  |  |  |  |
| Pending Receipts<br>Adjust<br>Adjust Inventory<br>Report Returns/Waste<br>Shipping Labels<br>(Old Return Form)<br>Transfer<br>Transfer Inventory<br>Transfer Form<br>Rescind Transfer<br>Transaction<br>Transaction History<br>Reports<br>Anion Varcino                                                          | Receive              |  |  |  |  |  |  |  |
| Adjust<br>Adjust Inventory<br>Report Returns/Waste<br>Shipping Labels<br>(Old Return Form)<br>Transfer<br>Transfer Inventory<br>Transfer Form<br>Rescind Transfer<br>Transaction<br>Transaction<br>Transaction History<br>Reports<br>Acies Varcino                                                               | Pending Receipts     |  |  |  |  |  |  |  |
| Adjust Inventory<br>Report Returns/Waste<br>Shipping Labels<br>(Old Return Form)<br>Transfer<br>Transfer Inventory<br>Transfer Form<br>Rescind Transfer<br>Transaction<br>Transaction<br>Transaction History<br>Reports<br>Acies Varcino                                                                         | Adjust               |  |  |  |  |  |  |  |
| Report Returns/Waste<br>Shipping Labels<br>(Old Return Form)<br>Transfer<br>Transfer Inventory<br>Transfer Form<br>Rescind Transfer<br>Transaction<br>Transaction History<br>Reports<br>Acies Varcino                                                                                                    | Adjust Inventory     |  |  |  |  |  |  |  |
| Shipping Labels<br>(Old Return Form)<br>Transfer<br>Transfer Inventory<br>Transfer Form<br>Rescind Transfer<br>Transaction<br>Transaction History<br>Reports<br>Acies Varcino                                                                                                    | Report Returns/Waste |  |  |  |  |  |  |  |
| (Old Return Form)<br>Transfer<br>Transfer Inventory<br>Transfer Form<br>Rescind Transfer<br>Transaction<br>Transaction History<br>Reports<br>Anion Varcino                                                                                                    | Shipping Labels      |  |  |  |  |  |  |  |
| Transfer<br>Transfer Inventory<br>Transfer Form<br>Rescind Transfer<br>Transaction<br>Transaction History<br>Reports<br>Aciao Varciao                                                                                                    | (Old Return Form)    |  |  |  |  |  |  |  |
| Transfer Inventory<br>Transfer Form<br>Rescind Transfer<br><b>Transaction</b><br>Transaction History<br><b>Reports</b>                                                                                                    | Transfer             |  |  |  |  |  |  |  |
| Transfer Form<br>Rescind Transfer<br>Transaction<br>Transaction History<br>Reports                                                                                                    | Transfer Inventory   |  |  |  |  |  |  |  |
| Rescind Transfer<br>Transaction<br>Transaction History<br>Reports                                                                                                    | Transfer Form        |  |  |  |  |  |  |  |
| Transaction<br>Transaction History<br>Reports                                                                                                    | Rescind Transfer     |  |  |  |  |  |  |  |
| Transaction History<br>Reports                                                                                                    | Transaction          |  |  |  |  |  |  |  |
| Reports                                                                                                    | Transaction History  |  |  |  |  |  |  |  |
| Aging Vaccine                                                                                                    | Reports              |  |  |  |  |  |  |  |
| Aging vaccine                                                                                                    | Aging Vaccine        |  |  |  |  |  |  |  |

- Podrá ver la sección "Vaccine Inventory" en el menú si tiene el permiso para lo mismo actualizar el inventario de su sitio o ver sus pedidos.
- Si al iniciar su sesión, no tiene acceso al menú "Vaccine Inventory" pero trabaja con inventario de vacunas para su sitio, contacte al administrador local de Florida SHOTS de su organización. De este modo el problema podrá ser resuelto y usted recibirá los permisos apropiados para completar sus responsabilidades.

La opción "Unapplied Pending Receipts List" muestra los recibos que su(s) sitio(s) necesita(n) aceptar en el inventario.

| UN | APPLIED PEND                                                                                                    | DING      | RECE            | PTS LIST                    | Show Help Text      |
|----|----------------------------------------------------------------------------------------------------|-----------|-----------------|-----------------------------|---------------------|
|    | Sender: Receiving Sender: Office Receiving Sender: Office Receiving Sender: Office Receiving Sender: Sender: Sende | ervice Si | te:             | -                           |                     |
|    | Receiving Service Site                                                                                                    | Pin       | Sending<br>Date | Tracking<br>Number          |                     |
|    |                                                                                                    |           | 06/13/2012      | Fed Ex: <u>798505709320</u> | Show Line Items (9) |

**NOTA:** Esta lista incluirá las transferencias pendientes de vacunas VFC desde otros sitios VFC hacia su sitio.

### Información sobre la página "Unapplied Pending Receipts List" que se mostrará:

- Expedidor (Sender) Distribuidor que envió la vacuna FVC a su sitio.
- Sitio Receptor Del Servicio (Receiving Service Site) Sitios dentro de su organización que, según Florida SHOTS, pueden recibir la vacuna VFC.
  - **NOTA:** Puede que algunas de las vacunas que son enviadas directamente desde Merck lleguen a su oficina antes de que el recibo pendiente se muestre en Florida SHOTS. En dicho caso, existen dos opciones: puede esperar hasta que se muestre en Florida SHOTS, la información del recibo pendiente; o, si necesitara utilizar esa vacuna urgentemente, puede realizar ajustes a su inventario mediante la adición de un nuevo número de lote.

Información que se muestra en el recibo de cada producto:

- Sitio receptor del servicio (Receiving Service Site) El sitio que se encuentra recibiendo la vacuna VFC.
- PIN Número identificador que la oficina del Programa VFC le proveyó a su sitio.
- Fecha de envío (Sending Date) Fecha en la que el distribuidor envió la vacuna VFC a su sitio.
- Número de seguimiento (Tracking Number) Vínculo a FedEx con el número de seguimiento del envío, de modo que pueda saber en que parte de la trayectoria se encuentra la vacuna una vez que ha sido enviada.
- Muestre los productos (Show Line Items) Indica el número de productos que se encuentran adjuntos al recibo pendiente.
  - **NOTA:** Si trabaja en una organización que posee un único sitio VFC, los recibos pendientes inutilizados mostrarán solamente la fecha de envío y vínculo del expedidor. Si la vacuna es un "envío directo" de Merck, el recibo pendiente mostrará un número de control a través de UPS. Las vacunas que no hayan sido enviadas directamente desde Merck se podrán ver a través del sistema de reporte VTrcks de los CDCs, y el número de control de la vacuna VFC se mostrará en el recibo pendiente vía FedEx.

Haga clic sobre "Show Line Items" para el recibo pendiente que desee aceptar en el inventario de vacunas VFC de su sitio. La página "Apply Pending Receipt" se mostrará.

| APF | APPLY PENDING RECEIPT Show Help Text |               |               |                                     |                       |               |                    |       |        |  |  |
|-----|--------------------------------------|---------------|---------------|-------------------------------------|-----------------------|---------------|--------------------|-------|--------|--|--|
|     | Sender<br>Receiv                     | : McKe<br>er: | sson          | Date: 06/13/201<br>Date: * 06/14/20 | 2<br>12               |               |                    |       |        |  |  |
|     | ltem<br>Nbr                          | Fund<br>Src   | NDC           | Vaccine                             | Manufacturer          | Lot<br>Number | Expiration<br>Date | Doses | Revise |  |  |
|     | 1                                    | VFC           | 58160-0811-52 | PEDIARIX                            | GLAXOSMITHKLINE       | AC21B330CE    | 12/07/2013         | 10    |        |  |  |
|     | 2                                    | VFC           | 49281-0510-05 | PENTACEL                            | SANOFI PASTEUR        | C4206AA       | 10/07/2013         | 10    |        |  |  |
|     | 3                                    | VFC           | 58160-0825-52 | HEP A                               | GLAXOSMITHKLINE       | AHAVB591AA    | 08/30/2014         | 50    |        |  |  |
|     | 4                                    | VFC           | 49281-0545-05 | HIB PRP-T                           | SANOFI PASTEUR        | UH526AB       | 09/27/2013         | 10    |        |  |  |
|     | 5                                    | VFC           | 00006-4045-41 | HP∨4                                | MERCK & CO., INC.     | 1745AA        | 09/13/2014         | 10    |        |  |  |
|     | 6                                    | VFC           | 49281-0860-10 | IPV                                 | SANOFI PASTEUR        | H13051        | 06/15/2014         | 30    |        |  |  |
|     | 7                                    | VFC           | 49281-0589-05 | MCV4                                | SANOFI PASTEUR        | U4238AA       | 08/18/2013         | 10    |        |  |  |
|     | 8                                    | VFC           | 00006-4681-00 | MMR                                 | MERCK & CO., INC.     | 1883AA        | 11/30/2013         | 10    |        |  |  |
|     | 9                                    | VFC           | 00005-1971-02 | PCV13                               | WYETH-AYERST          | F63666        | 07/31/2013         | 30    |        |  |  |
|     |                                      |               |               | Apply re                            | ceipt to inventory ba | lances        | Cancel             |       |        |  |  |
|     |                                      |               |               |                                     | Return to Pending R   | eceipt List   |                    |       |        |  |  |

### Información sobre la página "Apply Pending Receipts:"

- Número del producto (Item Nbr) Número que Florida SHOTS adjudicó a dicho recibo de la vacuna aún pendiente.
- Fund Src "Vaccines for Children" aparece como el comprador de esta vacuna en específico.
- NDC Código Nacional de Drogas que CDC ha asignado a dicha vacuna.
- Vacuna (Vaccine) Nombre que el fabricante le ha adjudicado a la vacuna adjunta al "número del producto" para dicho recibo.
- Fabricante (Manufacturer) Nombre del fabricante que distribuye esta vacuna en específico.
- Número de lote (Lot Number) Número de lote proveído por el fabricante para rastrear la vacuna.
- Fecha de vencimiento (Expiration Date) La fecha después de la cual dicha vacuna no debe ser administrada al paciente.
- Dosis (Doses) Número de dosis para cada producto que pertenece a este recibo aún pendiente.

NOTA: Esta ventana se mostrará si Florida SHOTS no posee un inventario inicial completo de su sitio.

| Windows | Windows Internet Explorer                                                                                        |  |  |  |  |  |  |  |  |  |
|---------|----------------------------------------------------------------------------------------------------|--|--|--|--|--|--|--|--|--|
| 1       | Your site is not permitted to apply pending receipts or transfers until it has completed the 'Initial Inventory' |  |  |  |  |  |  |  |  |  |
|         | ОК                                                                                                    |  |  |  |  |  |  |  |  |  |

### Desde la página "Apply Pending Receipts" usted puede:

- Añadir el recibo a su inventario.
- Revisar un "número del producto" adjunto al recibo pendiente.

Para añadir el recibo al inventario:

Haga clic sobre "Apply receipt to inventory balances" para aceptar este recibo en su inventario de vacunas de tipo VFC, una vez que el paquete arribe a su sitio y usted considere que la información que aparece en la hoja de embalaje y el conteo de dosis coinciden con el recibo que aparece en Florida SHOTS.

| APF | ΡLΥ              | ΡE            | NDING R       | ECEIP                               | Т                   |               | Show Hel           | p Text |        |
|-----|------------------|---------------|---------------|-------------------------------------|---------------------|---------------|--------------------|--------|--------|
|     | Sender<br>Receiv | : McKe<br>er: | sson          | Date: 06/13/201<br>Date: * 06/14/20 | 2                   |               |                    |        |        |
|     | ltem<br>Nbr      | Fund<br>Src   | NDC           | Vaccine                             | Manufacturer        | Lot<br>Number | Expiration<br>Date | Doses  | Revise |
|     | 1                | VFC           | 58160-0811-52 | PEDIARIX                            | GLAXOSMITHKLINE     | AC21B330CE    | 12/07/2013         | 10     |        |
|     | 2                | VFC           | 49281-0510-05 | PENTACEL                            | SANOFI PASTEUR      | C4206AA       | 10/07/2013         | 10     |        |
|     | 3                | VFC           | 58160-0825-52 | HEP A                               | GLAXOSMITHKLINE     | AHAVB591AA    | 08/30/2014         | 50     |        |
|     | 4                | VFC           | 49281-0545-05 | HIB PRP-T                           | SANOFI PASTEUR      | UH526AB       | 09/27/2013         | 10     |        |
|     | 5                | VFC           | 00006-4045-41 | HPV4                                | MERCK & CO., INC.   | 1745AA        | 09/13/2014         | 10     |        |
|     | 6                | VFC           | 49281-0860-10 | IPV                                 | SANOFI PASTEUR      | H13051        | 06/15/2014         | 30     |        |
|     | 7                | VFC           | 49281-0589-05 | MCV4                                | SANOFI PASTEUR      | U4238AA       | 08/18/2013         | 10     |        |
|     | 8                | VFC           | 00006-4681-00 | MMR                                 | MERCK & CO., INC.   | 1883AA        | 11/30/2013         | 10     |        |
|     | 9                | VFC           | 00005-1971-02 | PCV13                               | WYETH-AYERST        | F63666        | 07/31/2013         | 30     |        |
|     |                  |               |               | ances                               | Cancel              |               |                    |        |        |
|     |                  |               |               |                                     | Return to Pending R | eceipt List   |                    |        |        |

**NOTA:** Cuente las dosis recibidas y verifique los números de lote y fecha de vencimiento que aparecen en la etiqueta de envío **antes** de añadir su recibo al inventario de vacuna VFC de su sitio.

Para revisar el recibo **antes** de ser añadido al inventario de su sitio, haga clic sobre "Revise" y verifique el "número del producto" que desee.

Florida SHOTS le permitirá revisar los siguientes campos para cada "número del producto" adjunto a este recibo.

**NOTA:** Use esta función cuando sea necesario producto de la existencia de alguna discrepancia entre un recibo que no ha sido añadido al inventario y la vacuna recibida. Esta corrección deberá ocurrir **esporádicamente**.

- Número de lote (Lot Number) Número de lote proveído por el fabricante para rastrear la vacuna.
- Fecha de vencimiento (Expiration Date) La fecha después de la cual dicha vacuna no debe ser administrada al paciente.
- Dosis (Doses) Número de dosis para cada producto que pertenece a este recibo aún pendiente.
- McKesson Order Id Rcvd El número de orden que debe mostrarse en la hoja de embalaje de la vacuna VFC que arriba a su sitio.
  - **NOTA:** Usted puede dar a conocer que su sitio ha recibido la vacuna VFC en su inventario VFC. Un ejemplo de esto podría ser la vacuna contra la varicela que arriba a su sitio **antes** que el recibo para dicha vacuna se encuentre disponible en Florida SHOTS.

Haga clic sobre "Apply" una vez que haya actualizado la información de dicho producto de forma tal que coincida con la información mostrada en la etiqueta de envío que arriba junto a la vacuna VFC.

| ltem<br>Nbr | Fund<br>Src | NDC                    | Vaccine                       | Manufacturer            | Lot<br>Number        | Expiration<br>Date | Doses | Revise   |
|-------------|-------------|------------------------|-------------------------------|-------------------------|----------------------|--------------------|-------|----------|
| 1           | VFC         | 58160-0811-52          | PEDIARIX                      | GLAXOSMITHKLINE         | AC21B330CE           | 12/07/2013         | 10    | <b>v</b> |
| Received:   | VFC         | 58160-0811-52          | PEDIARIX                      | GLAXOSMITHKLINE         | AC21B330CE           | 12/07/2013         | 10    | Apply    |
|             |             | McKesson<br>McKesson ( | Order Id Doc<br>Order Id Rovd | : 429510<br>: 429510    |                      |                    |       |          |
|             |             | Previously r           | eceived into F                | florida SHOTS inventory | / records - do not i | ncrease balance.   |       |          |

Esto le retornará hacia la página "Apply Pending Receipt" donde usted podrá hacer clic sobre "Apply receipt to inventory balances".

**NOTA:** El siguiente mensaje se mostrará en la página para confirmar que la vacuna VFC adjunta a este recibo aún pendiente, ha sido añadida al inventario de vacunas VFC de su sitio.

|             |             |               | The receipt wa | as applied to inventory balance | es by COX, BETH at 07/17/2012 | 14:42              |            |      |
|-------------|-------------|---------------|----------------|---------------------------------|-------------------------------|--------------------|------------|------|
| Sender: Ma  | Kesson      | 0             |                |                                 |                               | Ship Date:         | 06/06/2012 |      |
| Receiver:   |             |               |                |                                 |                               | Receipt Date:      | 06/07/2012 |      |
| ltem<br>Nbr | Fund<br>Src | NDC           | Vaccine        | Manufacturer                    | Lot<br>Number                 | Expiration<br>Date | Doses      | Revi |
| 1           | VFC         | 58160-0825-52 | HEP A          | GLAXOSMITHKLINE                 | AHAVB591AA                    | 08/30/2014         | 80         |      |
| 2           | VFC         | 58160-0820-52 | HEP B          | GLAXOSMITHKLINE                 | AHBVC103AA                    | 05/30/2014         | 90         |      |
| 3           | VFC         | 00006-4897-00 | HIB PRPOMP     | MERCK & CO., INC.               | 0401AE                        | 10/27/2013         | 30         |      |
| 4           | VFC         | 00006-4681-00 | MMR            | MERCK & CO., INC.               | 1768AA                        | 11/10/2013         | 50         |      |
| 5           | VFC         | 00005-1971-02 | PCV13          | WYETH-AYERST                    | F63666                        | 07/31/2013         | 220        |      |
| 6           | VFC         | 00006-4047-41 | ROTATEQ        | MERCK & CO., INC.               | 1808AA                        | 08/29/2013         | 60         |      |

### Ajustando el inventario VFC:

Puede ajustar cualquier inventario VFC que su sitio ha añadido a Florida SHOTS por medio del sitio para el inventario inicial o por medio de cualquier recibo o trasferencia que su sitio ha realizado a través de la página "Pending Receipts".

Para ajustar el inventario VFC de su sitio, haga clic sobre "Adjust Inventory" que se localiza en el menú "Vaccine Inventory." La página "VFC Private Provider Inventory Adjustment" se mostrará. Por ejemplo, puede ser que su sitio necesite realizar un ajuste por razones tales como, un vial roto por accidente o producto a la falla mecánica del área de almacenamiento de la vacuna VFC.

| VFC                | PRIVATE                                                     | PROVIDER | INVENTORY A                                     | DJUSTMENT                     |                  | Show Help Text                                           |
|--------------------|-------------------------------------------------------------|----------|-------------------------------------------------|-------------------------------|------------------|----------------------------------------------------------|
| Looku              | IP VFC PIN:                                                 | •        | Search                                          |                               |                  |                                                          |
| Centr              | Org Name:<br>VFC PIN:<br>Site Name:<br>al Pharmacy:         |          | VFC Shipp<br>Line 1<br>Line 2<br>City/State/Zip | ing Address ——<br>:<br>:<br>: | Ph<br>Er<br>Cont | C Shipping Contact Info<br>one:<br>Fax:<br>nail:<br>act: |
| -Adju<br>V<br>Cate | Ist Inventory I<br>faccine<br>egory:Select<br>Retrieve Mate | tem      | Brand<br>Name:                                  | ▼ NDC:* .                     | - Select         | Reset Inv Search Criteria                                |

**Si trabaja con un único sitio VFC**, el nombre del sitio aparecerá automáticamente en el menú desplegable. Haga clic sobre la opción "Search" para obtener la página "VFC Private Provider Inventory Adjustment" para dicho PIN.

**Si trabaja con múltiples sitios VFC dentro de su organización**, seleccione en el menú desplegable el PIN para el sitio con el desea trabajar. Haga clic sobre "Search" para obtener la página "VFC Private Provider Inventory Adjustment" para dicho PIN.

En la página "VFC Private Provider Inventory Adjustment," podrá encontrar la siguiente información del sitio:

- Nombre de la organización (Org Name) Nombre bajo el cual la organización aparece en la lista lista de Florida SHOTS.
- PIN VFC- El número de identificación adjudicado a su sitio por la oficina del program VFC.
- Nombre del sitio (Site Name) Nombre del sitio tal cual aparece en la lista de Florida SHOTS.
- Farmacia Central (Central Pharmacy) Si en su organización, su sitio funciona como un distribuidor u ordenador central para los sitios VFC.
- Dirección de entrega de la vacuna VFC (VFC Shipping Address) Dirección de su sitio a la cual la oficina del Programa VFC entrega las vacunas VFC.
- Información de contacto de entrega de la vacuna VFC (VFC Shipping Contact Info) Teléfono, fax, correo electrónico y contacto primario para el sitio.

**NOTA:** Siempre verifique la exactitud de esta información, y notifique a la oficina del programa VFC si ocurrieran cambios.

**Desde la página "VFC Private Provider Inventory Adjustment,"** usted podrá seleccionar el inventario VFC, siguiendo los siguientes criterios, y de este modo incrementar o disminuir las dosis:

- Categoría de la vacuna (Vaccine Category) Nombre genérico utilizado para agrupar vacunas que presentan componentes similares.
- Nombre de la marca (Brand Name) Nombre dado a la vacuna por el fabricante.
- NDC Código Nacional de Drogas que CDC ha asignado a dicha vacuna.

Use los criterios deseados para seleccionar la vacuna VFC que desea ser ajustada. Haga clic sobre "Retrieve Matching Inv Records". Todos los inventarios VFC de su sitio que coindicen con los criterios seleccionados usados se mostrarán en la página.

| VFC PRIVATE PROVID                                                                  | DER INVEN                                                                                                    | FORY A                                       | DJUSTMENT                      |                                                 | Show               | Help Text         |  |  |  |
|-------------------------------------------------------------------------------------|----------------------------------------------------------------------------------------------------|----------------------------------------------|--------------------------------|-------------------------------------------------|--------------------|-------------------|--|--|--|
| Lookup VFC PIN:                                                                     |                                                                                                    |                                              |                                |                                                 |                    |                   |  |  |  |
| Org Name:<br>VFC PIN:<br>Site Name:<br>Central Pharmacy:<br>- Adjust Inventory Item |                                                                                                    | VFC Shipp<br>Line<br>Line :<br>ity/State/Zij | bing Address<br>1:<br>2:<br>p: | VFC Shi<br>Phone:<br>Fax:<br>Email:<br>Contact: | pping Contact I    | Info              |  |  |  |
| Vaccine<br>Category:                                                                | Brand     Da     Name:                                                                                                    | aptacel                                      | • NDC:* 4928                   | 1-0286-10: Daptacel (10                         | Single Dose Vials) | ▼<br>• L Coltania |  |  |  |
| Vaccine Category: DTaF                                                              | Retrieve Matching Inv Records       Heset Inv Search Criteria         Vaccine Category: DTaP       Brand Name: Daptacel (10 Single Dose Vials)       NDC: 49281-0286-10 |                                              |                                |                                                 |                    |                   |  |  |  |
| Lot<br>Number                                                                       | Expiration<br>Date                                                                                                    | VFC<br>Intent                                | Last Reported<br>Qty On Hand   | Calc Current<br>Qty On Hand                     | Tx History         |                   |  |  |  |
| C3916AA                                                                             | 12/02/2013                                                                                                    | PED                                          | 12<br>06/05/2012               | 12                                              | <u>View Txs</u>    | Select            |  |  |  |
| New Lot Number                                                                      |                                                                                                    |                                              |                                |                                                 |                    |                   |  |  |  |

# La página "VFC Private Provider Inventory Adjustment" mostrará lo siguiente en relación a cada registro de inventario que cumpla con los criterios de búsqueda:

- Categoría de la vacuna (Vaccine Category) Nombre genérico utilizado para agrupar vacunas que presentan componentes similares.
- Nombre de la marca (Brand Name) Nombre dado a la vacuna por el fabricante.
- NDC Código Nacional de Drogas que CDC ha asignado a dicha vacuna.
- Número de lote (Lot Number) El número de lote proveído por el fabricante para darle seguimiento a la vacuna.
- Fecha de vencimiento (Expiration Date) La fecha después de la cual dicha vacuna no debe ser administrada al paciente.
- Vacuna VFC dirigida a (VFC Intent) Quien debe recibir dicha vacuna.
- Último reporte sobre la cantidad disponible (Last Reported Qty on Hand) La fecha y el número de dosis que se muestran en el inventario más reciente de Florida SHOTS.

 Calc Current Qty On Hand – La cantidad de vacunas que Florida SHOTS calcula que su sitio posee para un lote, basado en lo que el sitio ha reflejado en relación a: dosis administradas, inventario actual, transferencias y ajustes a través del "Order Request Form", y del mantenimiento del inventario en Florida SHOTS.

Haga clic sobre "Select" para ajustar el inventario de un número de lote en específico. La página "VFC Private Provider Inventory Adjustment" muestra los campos requeridos para ajustar el inventario para la vacuna VFC.

| FC PRIVA                                | ATE PROVID                      | DER INVEN                          | TORY ADJU                                          | ISTMENT                     |                 | Show Help 1                                                       | Text |
|-----------------------------------------|---------------------------------|------------------------------------|----------------------------------------------------|-----------------------------|-----------------|-------------------------------------------------------------------|------|
| ookup VFC PI                            | N:                              | ▼ S                                | earch                                              |                             |                 |                                                                   |      |
| Org N<br>VFC<br>Site N<br>Central Pharn | ame:<br>C PIN:<br>ame:<br>nacy: |                                    | VFC Shippi<br>Line 1:<br>Line 2:<br>City/State/Zip | ng Address                  |                 | VFC Shipping Contact Info<br>Phone:<br>Fax:<br>Email:<br>Contact: |      |
| Adjust Inver                            | ntory Item                      |                                    |                                                    |                             |                 | 1                                                                 |      |
| Reuter                                  | ve matering niv ki              | corus                              |                                                    |                             | reset in Jedit  | Gitela                                                            |      |
| Vaccine Ca                              | tegory: DTaP                    | Brand Name                         | : Daptacel (10 S                                   | ingle Dose Vials)           | NDC: 49         | 281-0286-10                                                       |      |
| Lot<br>Number                           | Expiration<br>Date              | VFC L<br>Intent (                  | ast Reported<br>Qty On Hand                        | Calc Current<br>Qty On Hand | Tx History      |                                                                   |      |
| C3916AA                                 | 12/02/2013                      | PED                                | 12<br>06/05/2012                                   | 12                          | <u>View Txs</u> | Select                                                            |      |
| Effective*<br>Date                      | Eff. Date<br>Qty OnHand         | Adjust <sup>*</sup> A<br>Direction | djust <sup>*</sup> Resulting<br>Qty Qty            | )<br>Adjustment Reas        | ion*            |                                                                   |      |
| 07/16/2012                              | 12 D                            | ecrease (·) 💌                      | 12                                                 | Select                      |                 |                                                                   |      |
| Submit                                  | f                               |                                    |                                                    |                             |                 | Cancel                                                            |      |

Introduzca la siguiente información relacionada con el ajuste:

- Fecha efectiva (Effective Date) Se rellena automáticamente con la fecha en la que se encuentra creando el ajuste, pero puede cambiarse hacia una fecha anterior.
- Cantidad efectiva (Effective Qty) La cantidad de vacunas que Florida SHOTS calcula que su sitio posee para un lote, basado en lo que el sitio ha reflejado hasta el momento en relación a: dosis administradas, inventario actual, transferencias y ajustes a través del "Order Request Form", y del mantenimiento del inventario en Florida SHOTS.
- Ajustar dirección (Adjust Direction) Identifica si desea incrementar o disminuir el número de dosis disponibles para este inventario de vacuna VFC.
- Ajustar cantidad (Adjust Qty) La cantidad de dosis de vacuna VFC que necesita ser incrementada o disminuida.
- Cantidad resultante (Resulting Qty) La cantidad de vacunas que quedan en el inventario de Florida SHOTS una vez que el ajuste haya sido realizado.
- Razón de ajuste (Adjustment Reason) Diferentes razones, que varían en dependencia de si se incrementa o se disminuye el número de dosis en el registro.

Razones de disminución:

- Préstamo de vacuna VFC para devolución (Borrow VFC Vaccine Stock for Payback)
- Retiradas (Recalled)
- Dañadas (Spoiled)
- Paradero desconocido (Unaccounted For)
- Inutilizables (Unusable)
- Desperdiciadas (Wasted)

Razones de incremento:

- Medición imprecisa de extracción (Imprecise Measure of Extraction)
- Rembolso de la vacuna VFC (Payback VFC Vaccine)
- Paradero desconocido (Unaccounted For)
- Vacuna VFC recibida pero no ordenada (VFC Vaccine Received But Not Ordered)

**NOTA:** Florida SHOTS proveerá la fecha efectiva para la cantidad disponible (Eff. Date Qty On Hand) y la cantidad resultante (Resulting Qty) basado en la información que provea en el proceso de ajuste.

Florida SHOTS requerirá una explicación adicional para las siguientes razones de ajuste:

- Retiradas (Recalled)
- Dañadas (Spoiled)
- Paradero desconocido (Unaccounted For)
- Inutilizables (Unusable)
- Desperdiciadas (Wasted)

Florida SHOTS requerirá comentarios adicionales para las siguientes razones de ajuste:

- Préstamo de vacuna VFC para el abastecimiento privado (Borrow VFC Vaccine Stock for Private Stock
- Rembolso de la vacuna VFC (Payback VFC Vaccine)
- Vacuna VFC recibida pero no ordenada (VFC Vaccine Received But Not Ordered)

Complete los campos requeridos y haga clic sobre "Submit". La página "VFC Private Provider Inventory Adjustment" mostrará una ventana confirmando que el ajuste al inventario de vacuna VFC ha sido guardado de manera correcta.

| VFC | PRIVATE                           | PROVID  | DER | INVENTORY    | ADJUSTMENT                        | Show Help T |
|-----|-----------------------------------|---------|-----|--------------|-----------------------------------|-------------|
| Loo | KUP VFC PIN:<br>RGATE (VFC PIN: ( | 060065) | •   | Search       |                                   |             |
|     |                                   |         |     | The adjustme | ent transaction has been successf | ully saved. |

#### Completando el formulario "Vaccine Return and Waste Form"

Una vez al mes debe revisar los ajustes y vacunas expirados que se encuentran en Florida SHOTS, para aquellas vacunas que fueron desechadas o retornadas durante ese periodo de tiempo, y debe enviar la forma a la oficina del Programa VFC.

Para que se muestre la página "Vaccine Return and Waste Form (VFC Private Provider)", haga clic sobre "Vaccine Return Form" que se localiza en el menú "Vaccine Inventory".

Procedimientos para las vacunas VFC desechadas y retornadas:

Una vez que los ajustes hayan sido realizados, haga clic en el menú "Vaccine Inventory" y • seleccione "Report Returns/Waste".

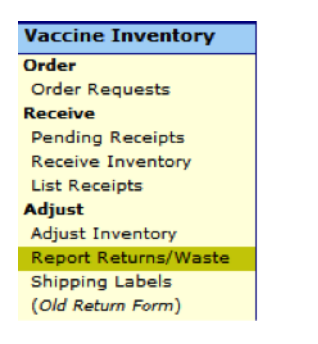

- Seleccione "Provider PIN". •
- Seleccione "Incl?" para incluir los elementos a reportar a la oficina VFC •
- Haga clic sobre "Submit".
- Esto le redireccionará automáticamente hacia el menú "Shipping Labels." .

#### SELECT RETURN / WASTE ITEMS

| ELE | CT RETURN    | I / WAS | TEITEMS            |                         |        |                    |            | s            | how Help Te | ext        |        |
|-----|--------------|---------|--------------------|-------------------------|--------|--------------------|------------|--------------|-------------|------------|--------|
|     |              |         | Provider Pin: * 37 | 7001 ROBERTS AND STEVEN | S 🔻    |                    |            |              |             |            |        |
|     |              |         |                    | Show Return Adjustme    | ents 🔽 | Show Wastage Adjus | tments     |              |             |            |        |
|     |              |         | Vaccine            |                         |        |                    | E          |              |             | <b>D</b> 1 |        |
|     | Adj Eff Date | Comp    | BrandName          | NDC Number              | Mfg    | Lot Number         | Date       | Doses<br>Adj | Code        | Repi       | Incl?  |
|     | 03/31/2014   | 01      | DTAP<br>Daptacel   | 49281-0286-10           | PMC    | IMM123             | 12/30/2015 | 2            | G100        | WSTE       |        |
|     | 03/31/2014   | 01      | DTAP<br>Daptacel   | 49281-0286-10           | PMC    | X3210              | 03/14/2014 | 10           | G81         | RETO       |        |
|     | Submit       |         |                    |                         |        |                    |            |              |             |            | Cancel |

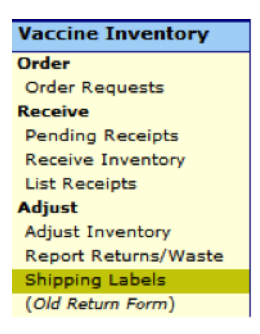

- Seleccione su "Provider PIN".
- Esta pantalla está concebida para mostrar un estado de reporte (Report Status) de los pedidos no completados (Not Complete) y pendientes de exportación (Pending Export).

| - Selection       | Criteria<br>Pro | vider Pin: * 370041 Pi | HARMACY          |              |                 |            |              |  |                |  |
|-------------------|-----------------|------------------------|------------------|--------------|-----------------|------------|--------------|--|----------------|--|
|                   | Reques          | st Status: * 🗹 Not Co  | omplete          | EVENS        |                 |            |              |  |                |  |
| Exported: Wastage |                 |                        |                  |              |                 |            |              |  |                |  |
|                   |                 | Reject                 | Returns:<br>ted  | 🗆 Not C      | Confirmed       | Confirm    | med          |  |                |  |
|                   |                 |                        |                  | Show matchin | a Shippina L    | abel Reque | sts          |  |                |  |
|                   |                 |                        | _                | VTrckS       | g omppnig s     | Nbr of     |              |  |                |  |
| Pin               | Report<br>Date  | Report<br>Status       | Report<br>Reason | Return       | Nbr of<br>Boxes | Line       | VFC Contact  |  |                |  |
|                   | No              | ot Complete            | G81              |              | 0               | 1          | WALTZ, ANN E |  | Request Labels |  |
|                   | No              | ot Complete            | G83              |              | 1               | 1          | WALTZ, ANN E |  | Request Labels |  |
|                   | No              | ot Complete            | G83              |              | 1               | 1          | WALTZ, ANN E |  | Request Labels |  |
|                   | Pe              | ending Export          | G100             | n/a          | n/a             | 1          | WALTZ, ANN E |  | Show Detail    |  |

- Aquí se muestran todas las vacunas retornadas y desperdiciadas que se encuentran en proceso de ser reportadas a la oficina del programa VFC.
- Haga clic sobre "Request Labels" para los artículos retornables. (Nota: Las vacunas desperdiciadas no podrán ser retornadas. Sin embargo, todavía deberán ser reportadas a la oficina del programa VFC. No necesitará solicitar etiquetas para las vacunas desperdiciadas.)
- Ahora podrá ver la página "Shipping Label Request".

| SHIP | PING L | ABEL REQUES                   | т                                       |                     |            | Show Help Text             |                 |
|------|--------|-------------------------------|-----------------------------------------|---------------------|------------|----------------------------|-----------------|
|      | Ret    | urn to Shipping Label Request | List                                    |                     |            |                            |                 |
|      |        | Provider:                     | TAMPA FAMILY HEALTH CENTER              | S                   |            | Statu                      | s: Not Complete |
|      |        | Provider Pin:                 | 291069                                  |                     |            | Reported Dat<br>Report Dat | e:              |
|      |        | Return Reason:                | G81 Expired                             |                     |            | Florida SHOTS Return       | d:              |
|      |        | Return Type:                  | Return Only                             |                     |            | VTrck S Return I           | d:              |
|      |        | VFC Primary Contact:          | MORRIS, MARSHA FEONA                    |                     |            |                            |                 |
|      |        | Telephone Number:             | (813)866-0950 x327                      |                     |            |                            |                 |
|      |        | Nbr of Boxes:                 | * 01 💌                                  |                     |            |                            |                 |
|      | Line   | Effort                        | Vaccine                                 | NDC Number          | Lot Number | Expiration                 | Doses<br>Arti   |
|      |        | VFC/PED                       | FLU3Y+ PF<br>Fluarix Quadrivalent       | 58160-0900-52       | 2PG5L      | 06/30/2014                 | 1               |
|      | Submit | Complete Vaccine cannot be    | returned until the Complete checkbox is | marked.             |            |                            | Cancel          |
|      |        |                               |                                         | Delete this request |            |                            |                 |

- Seleccione el número de cajas que se necesitan para el retorno de dichos artículos.
- (Fíjese que si el "Status" se encuentra mostrando "Not complete", esto significa que la solicitud no ha sido "Exportada" o finalizada.)
- Seleccione la casilla "Complete".
- Seleccione "Submit".

SHIPPING LABEL REQUEST

| 01111 |        | ADEE            |                                        |                           |                        |              | onow new rext            |                |
|-------|--------|-----------------|----------------------------------------|---------------------------|------------------------|--------------|--------------------------|----------------|
|       |        |                 |                                        | Your submitted            | updates were successfu | lly applied. |                          |                |
|       | Ret    | urn to Shipping | g Label Request List                   |                           |                        |              |                          |                |
|       |        |                 | Provider:                              | LEON CHD                  |                        |              | Status:                  | Pending Export |
|       |        |                 | Provider Pin:                          | 377001                    |                        |              | Reported Date:           |                |
|       |        |                 | Return Reason:                         | G81 Expired               |                        |              | Florida SHOTS Return Id: |                |
|       |        |                 | Return Type:                           | Return Only               |                        |              | VTrck S Return Id:       |                |
|       |        |                 | VFC Primary Contact:                   | WALTZ, ANN E              |                        |              |                          |                |
|       |        |                 | Telephone Number:                      | (850)528-1398             |                        |              |                          |                |
|       |        |                 | Nbr of Boxes:                          | * 01 🔻                    |                        |              |                          |                |
|       | Line   | Pam             | Vaccine                                |                           |                        |              | Expiration               | Doses          |
|       | Item   | Cmp             | BrandName                              | NDC Nu                    | mber                   | Lot Number   | Date                     | Adj            |
|       |        | 01              | DTAP<br>Daptacel                       | 49281-02                  | 86-10                  | X3210        | 03/14/2014               | 10             |
|       | Submit | Complete V      | accine cannot be returned until the Co | omplete checkbox is marke | d.                     |              |                          | Cancel         |
|       |        |                 |                                        |                           | Delete this request    |              |                          |                |

w Help Tex

- El status cambió ahora a "Pending Export".
   Todas las noches la oficina del programa VFC exportará sus pedidos de retorno hacia el CDC. Una vez que la exportación ha sido realizada, necesitará regresar hacia el menú "Shipping Labels" al día siguiente, para poder imprimir la hoja de embalaje y recibir las etiquetas de envío.
- Seleccione el menú "Vaccine Inventory" y haga clic sobre "Shipping Labels".
- Seleccione su "Provider PIN".
- Bajo "Request Status", seleccione las casillas para mostrar "Exported: Wasted" y "Returns: Not Confirmed".
- Especifique un rango de datos si es posible.
- Haga clic sobre "Show matching Shipping Label Requests".
- Haga clic sobre "Show Detail" en los artículos retornables para obtener la información de la hoja de embalaje.

| SHIP | PING LAB  | EL REQUES             | S T                    |                     |               |            | Show Help Text             |                 |
|------|-----------|-----------------------|------------------------|---------------------|---------------|------------|----------------------------|-----------------|
|      | Return to | Shipping Label Reques | st List                |                     |               |            |                            | Print           |
|      |           | Provider:             | TAMPA FAMIL            | Y HEALTH CENTERS    |               |            | Status: E                  | xported         |
|      |           | Provider Pin:         | 291069                 |                     |               |            | Reported Date: 0           | 7/29/2014 12:26 |
|      |           | Return Reason:        | G81 Expired            |                     |               |            | Florida SHOTS Return Id: F | 2000023         |
|      |           | Return Type:          | Return Only            |                     |               |            | VTrckS Return Id: 6        | 055221122       |
|      |           | VFC Primary Contact:  | MORRIS, MAR            | SHA FEONA           |               |            |                            |                 |
|      |           | Telephone Number:     | (813)866-095           | 0 x327              |               |            |                            |                 |
|      |           | Nbr of Boxes:         | 1 Return has           | not been confirmed. |               |            |                            |                 |
|      | Line      |                       | Vaccir                 | ne                  |               |            | Expiration                 | Doces           |
|      | Item      | Effort                | BrandNa                | ame                 | NDC Number    | Lot Number | Date                       | Adj             |
|      | 1 \       | /FC/PED               | FLU3Y+<br>Fluarix Quad | PF                  | 58160-0900-52 | 2PG5L      | 06/30/2014                 | 21              |
|      | Submit    |                       |                        |                     |               |            |                            | Cancel          |

- **NOTA:** El status del pedido muestra "Exported" junto con los identificadores de retorno de Florida SHOTS y VTrcks. El identificador de retorno de VTrcks se necesitara para procesar la devolución.
- Seleccione "Print".
- Incluya esta documentación en la caja cuando realice la devolución al distribuidor.

**NOTA:** Se espera que las etiquetas de envío arriben en un plazo de diez días una vez que el pedido haya sido exportado. Si no recibiera las etiquetas de envío en dicho plazo, pónganse en contacto con la oficina del programa VFC.

#### SHIPPING LABEL REQUEST LIST

| - Selection Cr           | iteria<br>Pro | ovider Pin: *   | 291006 OSBORN<br>291069 NORTH 1 | IE CENTER<br>TAMPA HEALTH CE | NTER            |           |              |           |             |   |
|--------------------------|---------------|-----------------|---------------------------------|------------------------------|-----------------|-----------|--------------|-----------|-------------|---|
|                          | Reque         | est Status: * F | Not Complet                     | e                            |                 |           |              |           |             |   |
|                          |               | 5               | Pending Exp                     | ort                          |                 |           |              |           |             |   |
|                          |               | E               | xported: W                      | /astage                      | ¥               |           |              |           |             |   |
| Returns: 🔽 Not Confirmed |               |                 |                                 |                              |                 |           |              |           |             |   |
|                          |               | E               | Rejected                        |                              |                 |           |              |           |             |   |
|                          | Date          | Reported: * F   | rom: 04/30/20                   | 014 Thru: 07/                | 29/2014         |           |              |           |             |   |
|                          |               |                 |                                 | Show                         | v matching Ship | oping Lab | el Requests  |           |             |   |
|                          |               |                 |                                 |                              |                 |           |              |           |             |   |
|                          | Report        | Report          | Report                          | Return                       | Nbr of          | NDr of    |              |           |             |   |
| Pin                      | Date          | Status          | Reason                          | ld                           | Boxes           | Items     | VFC Contact  |           |             |   |
|                          | 05/23/2014    | Exported        | G100                            | n/a                          | n/a             | 1         | MORRIS, MARS | SHA FEONA | Show Detail |   |
|                          | 05/23/2014    | Exported        | G81                             |                              | 1               | 1         | MORRIS, MARS | SHA FEONA | Show Detail |   |
|                          | 07/29/2014    | Exported        | G100                            | n/a                          | n/a             | 1         | MORRIS, MARS | SHA FEONA | Show Detail |   |
|                          | 07/29/2014    | Exported        | G81                             | 6055221122                   | 1               | 1         | MORRIS, MARS | SHA FEONA | Show Detail |   |
|                          |               |                 |                                 |                              | Confirm doses   | s were re | turned       |           |             |   |
|                          | 07/29/2014    | Exported        | G81                             | 6662251541                   | 1               | 1         | MORRIS, MARS | SHA FEONA | Show Detail |   |
|                          |               |                 |                                 |                              | Confirm doses   | s were re | turned       |           |             |   |
|                          |               |                 |                                 |                              |                 |           |              |           |             | _ |
|                          |               |                 |                                 |                              |                 |           |              |           |             |   |

Haga clic sobre "Confirm doses were returned" cuando haya realizado la devolución con la documentación requerida. Esto permite guardar un registro de la transacción en el archivo de previos retornos.

Show Help Text

### Transfiriendo el inventario VFC:

Florida SHOTS le permite transferir el inventario VFC que introdujo en Florida SHOTS, a través de la aceptación de recibos pendientes en el sistema o a través del inventario inicial establecido en su sitio.

### NOTA: Florida SHOTS le permitirá transferir vacunas VFC desde un sitio VFC hacia otro sitio VFC.

Para transferir el inventario VFC de su sitio, haga clic sobre "Transfer Inventory" que se localiza en el menú "Vaccine Inventory".

**Si trabaja con un único sitio VFC**, el nombre del sitio aparecerá automáticamente en el menú desplegable. Haga clic sobre la opción "Search" para obtener la página "Transfer Inventory Supply Select" para dicho PIN.

**Si trabaja con múltiples sitios VFC dentro de su organización**, seleccione en el menú desplegable el PIN para el sitio con el desea trabajar. Haga clic sobre "Search" para obtener la página "Transfer Inventory Supply Select" para dicho PIN.

| Lookup VFC PIN:                                                                                      | Search                                                          |                                                                   |
|----------------------------------------------------------------------------------------------------|-----------------------------------------------------------------|-------------------------------------------------------------------|
| Org Name:<br>VFC PIN:<br>Site Name:<br>Central Pharmacy:                                             | VFC Shipping Address —<br>Line 1:<br>Line 2:<br>City/State/Zip: | VFC Shipping Contact Info<br>Phone:<br>Fax:<br>Email:<br>Contact: |
| VFC Private Provider Inventory Ite<br>Vaccine<br>Category:Select- N<br>Retrieve Matching Inv Records | em<br>Brand<br>ame: Select VDC:* Select                         | Reset Inv Search Criteria                                         |

La página "Transfer Inventory Supply Select" se mostrará.

La página "Transfer Inventory Supply Select" incluye la siguiente información del sitio:

- Nombre de la organización (Org Name) Nombre bajo el cual la organización aparece en la lista de Florida SHOTS.
- PIN VFC Número de identificación que la oficina del Programa VFC le adjudicó a su sitio.
- Nombre del sitio (Site Name) Nombre del sitio tal cual aparece en la lista de Florida SHOTS.
- Farmacia Central (Central Pharmacy) Si en su organización, su sitio funciona como un distribuidor u ordenador central para los sitios VFC.
- Dirección de entrega de la vacuna VFC (VFC Shipping Address) Dirección de su sitio a la cual la oficina del Programa VFC entrega las vacunas VFC.
- Información de contacto de entrega de la vacuna VFC (VFC Shipping Contact Info) Teléfono, fax, correo electrónico y contacto primario para el sitio.
  - **NOTA:** Siempre verifique la exactitud de esta información, y notifique a la oficina del programa VFC si ocurrieran cambios.

### Lo que su sitio debe realizar a través de la página "Transfer Inventory Supply Select:"

Utilice los siguientes criterios para seleccionar el inventario VFC que desea transferir hacia otro sitio VFC.

- Categoría de la vacuna (Vaccine Category) Nombre genérico utilizado para agrupar vacunas que presentan componentes similares.
- Nombre de marca (Brand Name) Nombre dado a la vacuna por el fabricante.
- NDC Código Nacional de Drogas que CDC ha asignado a dicha vacuna.

Haga clic sobre "Retrieve Matching Inv Records" para obtener una lista de los registros en el inventario de vacunas VFC que coinciden con los criterios seleccionados para la búsqueda.

La página "Transfer Inventory Supply Select" le mostrará dichos registros en una lista.

| ookup VFC PIN:                                                                                |                                                           | •                                                       | Search                                                  |                                                                          |                                                                   |                                     |
|-----------------------------------------------------------------------------------------------|-----------------------------------------------------------|---------------------------------------------------------|---------------------------------------------------------|--------------------------------------------------------------------------|-------------------------------------------------------------------|-------------------------------------|
| Org Name:<br>VFC PIN:<br>Site Name:<br>Central Pharmacy:                                      |                                                           |                                                         | VFC Shipping A<br>Line 1:<br>Line 2:<br>City/State/Zip: | Address VP                                                               | C Shipping Conta<br>hone:<br>Fax:<br>Email:<br>pract.             | act Info ——                         |
| VFC Private Pro<br>Vaccine<br>Category:                                                       | iP                                                        | Brand Dapta                                             | icel VDC:                                               | * 49281-0286-10: Dapta                                                   | cel (10 Single Dose Via                                           | ls)                                 |
| VFC Private Pro<br>Vaccine<br>Category:<br>Retrieve Ma                                        | arching Inv Records                                       | Brand Dapta                                             | icel 💽 NDC:                                             | * 49281-0286-10: Dapta                                                   | cel (10 Single Dose Via<br>Reset Inv Se                           | ls)<br>arch Criteria                |
| VFC Private Pro<br>Vaccine DTa<br>Category: Retrieve Ma<br>Vaccine Ca                         | atching Inv Records                                       | tem<br>Brand Dapta<br>Name:<br>Brand Na                 | icel VDC:<br>ame: Daptacel (10 Sing                     | * 49281-0286-10: Dapta                                                   | cel (10 Single Dose Via<br>Reset Inv Se<br>NDC: 493               | ls)<br>arch Criteria<br>281-0286-10 |
| VFC Private Pro<br>Vaccine DTa<br>Category: DTa<br>Retrieve Ma<br>Vaccine Ca<br>Lot<br>Number | atching Inv Records<br>tegory: DTaP<br>Expiration<br>Date | Brand Dapta<br>Name: Dapta<br>Brand Na<br>VFC<br>Intent | ame: Daptacel (10 Sing<br>Last Reported<br>Qty On Hand  | * 49281-0286-10: Dapta<br>gle Dose Vials)<br>Calc Current<br>Qty On Hand | cel (10 Single Dose Via<br>Reset Inv Se<br>NDC: 49:<br>Tx History | ls)<br>arch Criteria<br>281-0286-10 |

# Cada registro de inventario VFC en la lista "Transfer Inventory Supply Select" mostrará la siguiente información:

- Categoría de la vacuna (Vaccine Category) Nombre genérico utilizado para agrupar vacunas que presentan componentes similares.
- Nombre de marca (Brand Name) Nombre dado a la vacuna por el fabricante.
- NDC Código Nacional de Drogas que CDC ha asignado a dicha vacuna.
- Número de lote (Lot Number) Número de lote proveído por el fabricante para rastrear la vacuna.
- Fecha de vencimiento (Expiration Date) La fecha después de la cual dicha vacuna no debe ser administrada al paciente.
- Vacuna VFC dirigida a (VFC Intent) Quien debe recibir dicha vacuna.
- Último reporte sobre la cantidad disponible (Last Reported Qty on Hand) La fecha y el número de dosis que se muestran en Florida SHOTS en relación al inventario actualizado más reciente.
- Calc Current Qty On Hand La cantidad de vacunas que Florida SHOTS calcula que su sitio posee para un lote, basado en lo que el sitio ha reflejado en relación a: dosis administradas, inventario actual, transferencias y ajustes a través del "Order Request Form", y del mantenimiento del inventario en Florida SHOTS.
- Historial de transacción (Tx History) El vínculo a la página "Transaction History" de dicho registro de inventario VFC muestra cada transacción que ha ocurrido con esta vacuna VFC desde que Florida SHOTS la reconoció como parte del inventario de vacuna VFC de su sitio.

### Haga clic sobre "Select" para transferir el registro de la vacuna VFC deseado hacia otro sitio VFC.

La página "Transfer Inventory" se muestra con "Inventory record being reduced" en la sección superior y "Pending Transfer to be created for" en la sección inferior.

| NSFER INVENTORY                                                                                              | Show Help Text                                                                                                    |  |
|----------------------------------------------------------------------------------------------------|----------------------------------------------------------------------------------------------------|--|
| -Inventory record being reduced<br>Site:<br>Vaccine Type:<br>Manufacturer:<br>Lot Number:<br>Funding Source: | Expires: 01/31/2013 NDC: 49281-0286-10                                                                                                    |  |
|                                                                                                    | Return to Transfer Inventory Supply Select                                                                                                   |  |
| Select by providing Receiver Pin:                                                                            | - OR - Select by providing Organization Name: * FAMILY HEALTH CENTEF Ber Retrieve matching organizations 07/16/2012 Site: * Select on * lect |  |
| Comment:<br>Maximum characters permitted is: 425. Character co                                               | Innt: 0                                                                                                    |  |
|                                                                                                    |                                                                                                    |  |
| Submit                                                                                                    |                                                                                                    |  |

### Información que puede ver en la página "Transfer Inventory:"

Registro del inventario que está siendo reducido:

- Nombre del sitio (Site Name) Nombre del sitio tal cual aparece en la lista de Florida SHOTS.
- Tipo de vacuna (Vaccine Type) Nombre genérico utilizado para agrupar vacunas que presentan componentes similares.
- Fabricante (Manufacturer) El fabricante que provee la vacuna a su sitio.
- Número de lote (Lot Number) Número de lote proveído por el fabricante para rastrear la vacuna.
- Vence (Expires) La fecha después de la cual dicha vacuna no debe ser administrada al paciente.
- NDC Código Nacional de Drogas que CDC ha asignado a dicha vacuna.
- Fuente de financiamiento (Funding Source) Vacunas para niños (del inglés "Vaccines for Children") aparece como el comprador de esta vacuna en específico.

### Lo que su sitio debe hacer a través de la página "Transfer Inventory:"

- Introduzca el PIN apropiado hacia el cual desea transferir la vacuna VFC, o seleccione en el menú despegable el sitio VFC dentro de su organización hacia el cual desea transferirla.
- Fecha efectiva (Effective Date) Introduzca la fecha en que la transferencia se hace efectiva. La fecha que se mostrará de forma automática es la fecha en la que se encuentra realizando la transferencia.
- Cantidad a transferir (Transfer Quantity) Especifique el número de dosis, para dicha vacuna, que desea transferir hacia el otro sitio.
- Razón (Reason) Seleccione la razón por la cual se encuentra transfiriendo la vacuna VFC hacia el otro sitio VFC. Las opciones disponibles son:
  - Inventario excedente (Excess Inventory)
  - Inventario deficiente (Inadequate Inventory)
  - Pérdida de inventario Falla mecánica (Loss of Inventory Mechanical Failure)
  - Otras (Other)
  - Cierre del consultorio (Practice Closure)

NOTA: Si escoge "Other" como razón de transferencia deberá introducir un comentario adicional.

Introduzca la información requerida y haga clic sobre "Submit". La siguiente ventana aparecerá para confirmar que la transferencia se ha realizado satisfactoriamente. Haga clic sobre "OK".

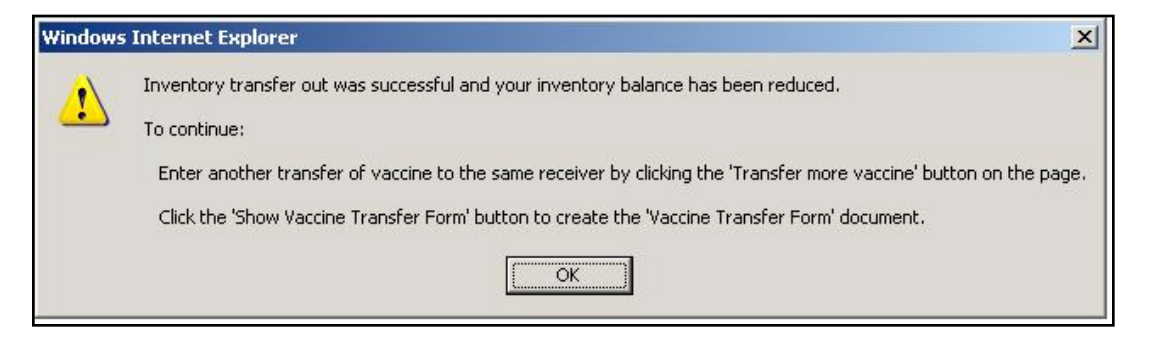

Florida SHOTS le permitirá realizar lo siguiente a través de la página "Transfer Inventory:"

- Haga clic sobre "Show Transfer Form" para procesar dicho formulario, el cual será enviado junto con la vacuna VFC hacia el sitio receptor.
- Transferir más vacunas hacia el mismo sitio receptor.
- Transferir más vacunas desde el mismo proveedor.

| Inventory record being reduced<br>Site:<br>Vaccine Type:<br>Manufacturer: | PMC-SANOFI PASTEU                                       | IR                                 |                                   |
|---------------------------------------------------------------------------|---------------------------------------------------------|------------------------------------|-----------------------------------|
| Lot Number:                                                               | C3944AA                                                 | Expires: 01/25/2014                | NDC: 49281-0286-10                |
| Funding Source:                                                           | VFC VACCINE                                             |                                    | 4                                 |
|                                                                           | Return to                                               | o Transfer Inventory Supply Select |                                   |
| Effective<br>Transfer *<br>Quantity<br>5<br>Comment:                      | e Date: * 07/17/2012<br>Reason *<br>Loss of Inventory - | Site: *                            |                                   |
| Maximum characters permitted is: 42                                       | 5. Character count: 0                                   | <u>×</u>                           |                                   |
|                                                                           |                                                         |                                    | and a second second second second |
| Show Vaccin                                                               | e Transfer Form                                         | Transfer more vaccine              | to the same recipient             |

### Creando el formulario "Vaccine Transfer Form:"

Haga clic sobre "Show Transfer Form" para que de esta forma, la vacuna transferida tenga la documentación apropiada para cuando sea enviada al sitio receptor. La página "Vaccine Transfer Form Select" se mostrará.

| Responsible Pe | rson: * Select  | · 🗾                       |                        |                |
|----------------|-----------------|---------------------------|------------------------|----------------|
| Shipped Date   | Sending Site    | Receiving Organization    | Receiving Site         | Select this fo |
| 07/16/2012     |                 |                           |                        | ۰              |
| Vaccine Name   | NDC             | Manufacturer Lot Number D | loses Include on form? |                |
|                | 49281-0286-10 P | MC-SANOFI PASTEUR UAB243A | 5 🔽                    |                |

### Información que podrá ver en la página "Vaccine Transfer Form Select:"

- Fecha de envío (Shipped Date) La fecha en la que el sitio expedidor transfiere la vacuna VFC en Florida SHOTS.
- Sitio expedidor (Sending Site) El sitio VFC que se encuentra transfiriendo la vacuna VFC hacia otro sitio VFC.
- Organización receptora (Receiving Organization) La organización de Florida SHOTS con la cual el sitio VFC receptor se encuentra relacionado.
- Sitio receptor (Receiving Site) El sitio VFC receptor de la vacuna VFC transferida.
- Nombre de la vacuna (Vaccine Name) Nombre con que el fabricante proveyó a la vacuna
- NDC Código Nacional de Drogas que CDC ha asignado a dicha vacuna.
- Número de lote (Lot Number) Número de lote proveído por el fabricante para rastrear la vacuna.
- Dosis (Doses) Número de dosis de vacuna VFC adjunto a este específico NDC y número de lote.

### Lo que su sitio debe hacer a través de la página "Vaccine Transfer Form Select:"

- Persona responsable (Responsible Person) Seleccione la persona que realizará la transferencia de la vacuna VFC Físicamente desde sitio, para que forma firme el formulario de transferencia.
- ¿Qué Incluir en el formulario? (Include on form?) Determine si el número de lote y NDC especificados deben ser incluidos en este formulario "VFC Vaccine Transfer Form".

Haga clic sobre "Submit" y el formulario "Vaccine Transfer Form" será mostrado.

|                                                                                                    |                                                                                                    |                               | M                    |                    |
|----------------------------------------------------------------------------------------------------|----------------------------------------------------------------------------------------------------|-------------------------------|----------------------|--------------------|
| FEORIDA                                                                                                    | VACCINES FOR CHILDR                                                                                                    | R FORM                        |                      |                    |
| To preserve 'he vaccine viability, it is important to maintain<br>NOTE: Do not transfer open vials.                                                                                                    | the "cold-chain" when transporting vac                                                                                       | cines. Providers must handle, | store, and transport | vaccines properly. |
| Pe                                                                                                    | rson Responsible for Transferri                                                                                              | ing the vaccine(s)            |                      |                    |
| VFC PIN: Telephone #: Date                                                                                                    | e: 07/16/2012                                                                                                    |                               |                      |                    |
| Print Name: Signature:                                                                                                    |                                                                                                    |                               |                      |                    |
| P                                                                                                    | erson Responsible for Receivin                                                                                               | g the vaccine(s)              |                      |                    |
| VFC PIN: Telephone #:                                                                                                    | Date:                                                                                                    |                               |                      |                    |
| Print Name: Signature:                                                                                                    |                                                                                                    |                               |                      |                    |
| I acknowledge receipt of the vaccines listed below. T                                                                                                    | he vaccines are in viable condition                                                                                          | and the cold-chain has not    | been compromise      | d.                 |
| Name of the Vaccine/Mfg                                                                                                    | Lot Number                                                                                                    | NDC                           | Expiration<br>Date   | Number of Doses    |
| Daptacel<br>PMC-SANOFI PASTEUR                                                                                                    | UAB243A                                                                                                    | 49281-0286-10                 | 01/31/2013           | 5                  |
| <ul> <li>avoid vaccines becoming unserviceable, the provid</li> <li>all vaccines are immediately and pro</li> <li>the refrigerator temperature for stora</li> <li>to use the vaccines with the shortest</li> </ul> | er will ensure:<br>perly stored.<br>ge is within the range.<br>expiration date first.<br>y of the Vaccine Transfer Form to t | he VFC Program at (850) 2     | 245-4734.            |                    |

### Información de la página "Vaccine Transfer Form Select:"

Información del sitio expedidor:

- PIN VFC Sitio VFC que envía la transferencia.
- Número de teléfono (Telephone #) El número de contacto que aparece en Florida SHOTS para este sitio VFC.
- Nombre (Print Name) La persona seleccionada como responsable de crear el formulario.
- Firma (Signature) Firma del individuo cuyo nombre aparece en el formulario del sitio VFC expedidor.
- Fecha (Date) Fecha en que la transferencia en Florida SHOTS ha sido completada.

Información del sitio receptor:

- PIN VFC Sitio VFC que recibe la transferencia.
- Número de teléfono (Telephone #) El número de contacto que aparece en Florida SHOTS para este sitio VFC.
- Nombre (Print Name) La persona que se encuentra recibiendo la vacuna transferida, así como enviando dicho formulario de transferencia hacia la oficina del Programa VFC.
- Firma (Signature) Firma del individuo que recibe la transferencia en el sitio receptor y emite el formulario a la oficina del Programa VFC.
- Fecha (Date) Fecha en que la transferencia en Florida SHOTS ha sido completada.

Información sobre la vacuna VFC:

- Nombre de la vacuna/Mfg (Name of the Vaccine/Mfg) Nombre con que el fabricante proveyó a la vacuna, junto a la información sobre el fabricante o distribuidor de la vacuna.
- Número de lote (Lot Number) Número de lote proveído por el fabricante para rastrear la vacuna.
- NDC Código Nacional de Drogas que CDC ha asignado a dicha vacuna.
- Fecha de vencimiento (Expiration Date) La fecha después de la cual dicha vacuna no debe ser administrada al paciente.
- Número de dosis (Number of Doses) El número de dosis incluido en dicho número de lote y NDC, que se transfiere desde el sitio VFC expedidor hacia el sitio VFC receptor.

El sitio receptor debe dirigirse hacia la página "Unapplied Pending Receipts" después de realizar la comparación entre el formulario "Vaccine Transfer Form" recibido y la vacuna transferida, así como aceptar la transferencia pendiente desde el sitio expedidor haciendo clic sobre "Apply transfer to inventory balances".

| Sender:<br>Receiver: |             |               |         |                             |               | Ship Date:<br>Receipt Date: | 07/16/201<br>07/16/201 | 2<br>2 |
|----------------------|-------------|---------------|---------|-----------------------------|---------------|-----------------------------|------------------------|--------|
| ltem<br>Nbr          | Fund<br>Src | NDC           | Vaccine | Manufacturer                | Lot<br>Number | Expiration<br>Date          | Doses                  | Revis  |
| 1                    | VFC         | 49281-0286-10 |         | SANOFI PASTEUR              | UAB243A       | 01/31/2013                  | 5                      |        |
|                      |             |               | Apply   | transfer to inventory balar | nces Car      | ncel                        |                        |        |

De este modo se añaden inmediatamente las dosis hacia el inventario VFC del sitio receptor.

**NOTA:** El sitio receptor puede rechazar la transferencia. Su sitio puede rechazar la transferencia si la vacuna VFC enviada se encuentra dañada o si había comunicado previamente que no deseaba la transferencia. Para rechazar la transferencia, haga clic sobre "Revise," marque la casilla "Reject," y haga clic sobre "Apply." La transferencia pendiente será eliminada de la página "Unapplied Pending Receipts" del sitio receptor. El sitio expedidor recibirá una notificación e inmediatamente su inventario de vacuna VFC se verá incrementado.

| Rec | der:<br>eiver: |             |               | 21        |                           |               | Ship Date:<br>Receipt Date: | 07/16/201<br>07/16/201 | 2<br>2 |
|-----|----------------|-------------|---------------|-----------|---------------------------|---------------|-----------------------------|------------------------|--------|
|     | ltem<br>Nbr    | Fund<br>Src | NDC           | Vaccine   | Manufacturer              | Lot<br>Number | Expiration<br>Date          | Doses                  | Revis  |
|     | 1              | VFC         | 49281-0286-10 |           | SANOFI PASTEUR            | UAB243A       | 01/31/2013                  | 5                      | 1      |
|     | Received:      | VFC         | 49281-0286-10 |           | SANOFI PASTEUR            | UAB243A       | 01/31/2013                  | Reject 🗖               | Appl   |
|     |                |             |               | Apply tra | nsfer to inventory balanc | es Ca         | incel                       |                        |        |

#### Anulando una transferencia pendiente:

Un sitio expedidor puede anular la transferencia de vacuna VFC mientras el sitio receptor no haya añadido la transferencia pendiente a su inventario. Haga clic sobre "Rescind Transfer" desde el menú "Vaccine Inventory". La página "Unapplied Transfers List" se mostrará.

**NOTA:** La anulación de la transferencia provoca que se añada automáticamente la vacuna de vuelta al inventario del sitio VFC expedidor.

| UNAF | PPLIED TR | ANSFERS LI        | ST      |                                | Show Help Text |       |
|------|-----------|-------------------|---------|--------------------------------|----------------|-------|
| Si   | iite      | Funding<br>Source | Vaccine | Receiving Organization<br>Site |                | Doses |
|      |           | VFC VACCINE       |         |                                |                | 5     |

### Información en la página "Unapplied Transfers List:"

- Sitio (Site) Sitio VFC que transfiere la vacuna VFC hacia otro sitio VFC.
- Fuente de financiamiento (Funding Source) Vacunas para niños (del inglés "Vaccines for Children") aparece como el comprador de esta vacuna en específico.
- Vacuna (Vaccine) Nombre con que el fabricante proveyó a la vacuna.
- Sitio de la organización receptora (Receiving Organization Site) Nombre del sitio VFC y
  organización de Florida SHOTS recibiendo la vacuna VFC.
- Dosis (Doses) Número de dosis de vacuna VFC incluidas en esta transferencia específica.

Seleccione la transferencia que su sitio desea anular y la página "Rescind Inventory Transfer" se mostrará.

| IND INVENTORT TRANSFER                                                                                                    | Show help rext                                                                                            |
|----------------------------------------------------------------------------------------------------|----------------------------------------------------------------------------------------------------|
| This page is used to cancel a transfer of doses made previously and remove the pending<br>page will <u>increase</u> the quantity of doses on the inventory balance record indicated in the "S<br>doses labeled "Transfer Doses". | transfer record. Clicking the Submit button on this<br>upplier Inventory record" section by the number of |
| Supplier Inventory record (will be increased)                                                                                                    |                                                                                                    |
| Site:                                                                                                    |                                                                                                    |
| Vaccine Type: Daptacel                                                                                                    |                                                                                                    |
| Manufacturer: PMC-SANOFI PASTEUR                                                                                                    |                                                                                                    |
| Lot Number: UAB243A Expires: 01/31/201                                                                                                    | 3 NDC: 49281-0286-10                                                                                      |
| Return to Previous Page                                                                                                    |                                                                                                    |
| Intended Transfer Receiver                                                                                                    |                                                                                                    |
| Site:                                                                                                    |                                                                                                    |
| Transfer Doses: 5                                                                                                    |                                                                                                    |
| Effective Date: 07/16/2012                                                                                                    |                                                                                                    |
| Submit                                                                                                    |                                                                                                    |

### Información que aparece en la página "Rescind Inventory Transfer:"

Registro del inventario del proveedor:

- Sitio (Site) Sitio VFC que transfiere la vacuna VFC hacia otro sitio VFC.
- Tipo de vacuna (Vaccine Type) Nombre genérico utilizado para agrupar vacunas que presentan componentes similares.
- Fabricante (Manufacturer) El fabricante que envió la vacuna VFC a su sitio VFC.
- Número de lote (Lot Number) Número de lote proveído por el fabricante para rastrear la vacuna.
- Vence (Expires) La fecha después de la cual dicha vacuna no debe ser administrada al paciente.
- NDC Código Nacional de Drogas que CDC ha asignado a dicha vacuna.

Receptor deseado para la transferencia:

- Organización (Organization) Nombre de la organización tal cual aparece en la lista de Florida SHOTS.
- Sitio (Site) Nombre del sitio tal cual aparece en la lista de Florida SHOTS.
- Dosis a transferir (Transfer Doses) Número de dosis incluidas en el número de lote y NDC específicos, que el sitio VFC receptor espera recibir.
- Fecha efectiva (Effective Date) La fecha en que Florida SHOTS espera que la transferencia entre los dos sitios VFC ocurra.

Haga clic sobre "Submit" para anular la transferencia. Esta acción incrementa automáticamente su inventario VFC.

### Revisando los historiales de transacción del inventario de vacunas VFC a partir del NDC y número de lote:

El sitio VFC puede revisar todas las transacciones ocurridas en el inventario VFC una vez establecido en en Florida SHOTS. Para ello haga clic sobre "Transaction History" que se localiza en el menú "Vaccine Inventory", y se mostrará la página "VFC Private Provider Inventory Transactions."

**Si trabaja con un único sitio VFC,** el nombre del sitio aparecerá automáticamente en el menú desplegable. Haga clic sobre la opción "Search" para obtener la página "VFC Private Provider Inventory Transactions" para dicho PIN.

**Si trabaja con múltiples sitios VFC dentro de su organización,** seleccione en el menú desplegable el PIN para el sitio con el desea trabajar. Haga clic sobre "Search" para obtener la página "VFC Private Provider Inventory Transactions" para dicho PIN.

| FC PRIVATE PROVIDER INVE                                    | NTORY TRANSACTIONS                                            | Show Help Text                                                    |
|-------------------------------------------------------------|---------------------------------------------------------------|-------------------------------------------------------------------|
| Lookup VFC PIN:                                             | Search                                                        |                                                                   |
| Org Name:<br>VFC PIN:<br>Site Name:<br>Central Pharmacy: No | VFC Shipping Address<br>Line 1:<br>Line 2:<br>City/State/Zip: | VFC Shipping Contact Info<br>Phone:<br>Fax:<br>Email:<br>Contact: |
| Vaccine Category: -Select-  Retrieve Matching Inv:Records   | and Name: Select 💌 NDC.* Select                               | Reset Iny Search Criteria                                         |

Información que aparece en la página "VFC Private Provider Inventory Transactions:"

- Nombre de la organización (Org Name) Nombre bajo el cual la organización aparece en la lista de Florida SHOTS.
- PIN VFC El número de identificación adjudicado a su sitio por la oficina del program VFC.
- Nombre del sitio (Site Name) Nombre del sitio tal cual aparece en la lista de Florida SHOTS.
- Farmacia Central (Central Pharmacy) Si en su organización, su sitio funciona como un distribuidor u ordenador central para los sitios VFC.
- Dirección de entrega de la vacuna VFC (VFC Shipping Address) Dirección de su sitio a la cual la oficina del Programa VFC entrega las vacunas VFC.
- Información de contacto de entrega de la vacuna VFC (VFC Shipping Contact Info) Teléfono, fax, correo electrónico y contacto primario para el sitio.

**NOTA:** Siempre verifique la exactitud de esta información, y notifique a la oficina del programa VFC si ocurrieran cambios.

### Lo que su sitio debe hacer a través de la página "VFC Private Provider Inventory Transactions:"

Utilice los siguientes criterios para seleccionar el historial de transacción de un registro de vacuna VFC para su revisión.

• Categoría de la vacuna (Vaccine Category) – Nombre genérico utilizado para agrupar vacunas que presentan componentes similares.

- Nombre de marca (Brand Name) Nombre dado a la vacuna por el fabricante.
- NDC Código Nacional de Drogas que CDC ha asignado a dicha vacuna.

Haga clic sobre "Retrieve Matching Inv Records" para obtener una lista de los registros en el inventario de vacunas VFC que coincidan con los criterios seleccionados para la búsqueda.

La página VFC Private Provider Inventory Transaction" le mostrará dichos registros en una lista.

| ookup VFC PIN:                                                             |                                                                                     | Searc                                                      | h                                                                      |                                                                               |                                                                          |
|----------------------------------------------------------------------------|-------------------------------------------------------------------------------------|------------------------------------------------------------|------------------------------------------------------------------------|-------------------------------------------------------------------------------|--------------------------------------------------------------------------|
| Org Name:<br>VFC PIN:<br>Site Name:<br>Central Pharmacy:                   | e."<br>N                                                                            |                                                            | VFC Shipping Address<br>Line 1:<br>Line 2:<br>City/State/Zip:          | VFC S<br>Phone<br>Fax<br>Email<br>Contact                                     | hipping Contact Info                                                     |
|                                                                            |                                                                                     |                                                            |                                                                        |                                                                               |                                                                          |
| Inventory Item —<br>/accine Category:<br>Retrieve Mat                      | DTaP 💽 Br<br>ching Inv Records                                                      | and Name: Daptace                                          | el 💌 NDC:* 49281-02                                                    | 286-10: Daptacel (10 Single<br>Res                                            | Dose Vials) 💽                                                            |
| Inventory Item –<br>/accine Category:<br>Retrieve Mat<br>Vaccine Ca        | DTaP  Br ching Inv Records ategory: DTaP                                            | and Name: Daptace                                          | aptacel (10 Single Dose Vials)                                         | 286-10: Daptacel (10 Single<br>Res                                            | Dose Vials)  et Inv Search Criteria C: 49281-0286-10                     |
| Accine Category:<br>Retrieve Mar<br>Vaccine Ci<br>Lot<br>Number            | DTaP Sr<br>ching Inv Records<br>ategory: DTaP<br>Expiration<br>Date                 | and Name: Daptace<br>Brand Name: D<br>VFC<br>Intent        | aptacel (10 Single Dose Vials)<br>Last Reported<br>Qty On Hand         | 286-10: Daptacel (10 Single<br>Res<br>NE<br>Calc Current<br>Qty On Hand       | Dose Vials)  et Inv Search Criteria C: 49281-0286-10 Tx History          |
| Accine Category:<br>Retrieve Mar<br>Vaccine Ca<br>Lot<br>Number<br>C4002BA | DTaP S Br<br>ching Inv Records<br>ategory: DTaP<br>Expiration<br>Date<br>04/27/2014 | and Name: Daptace<br>Brand Name: D<br>VFC<br>Intent<br>PED | aptacel (10 Single Dose Vials) Last Reported Qty On Hand 42 06/01/2012 | 286-10: Daptacel (10 Single<br>Res<br>NE<br>Calc Current<br>Qty On Hand<br>42 | Dose Vials)  et Inv Search Criteria C: 49281-0286-10 Tx History View Txs |

# Cada registro de inventario VFC en la lista "VFC Private Provider Inventory Transactions" mostrará la siguiente información:

- Categoría de la vacuna (Vaccine Category) Nombre genérico utilizado para agrupar vacunas que presentan componentes similares.
- Nombre de marca (Brand Name) Nombre proveído a la vacuna por el fabricante.
- NDC Código Nacional de Drogas que CDC ha asignado a dicha vacuna.
- Número de lote (Lot Number) Número de lote proveído por el fabricante para rastrear la vacuna.
- Fecha de vencimiento (Expiration Date) La fecha después de la cual dicha vacuna no debe ser administrada al paciente.
- Vacuna VFC dirigida a (VFC Intent) Quien debe recibir dicha vacuna.
- Último reporte sobre la cantidad disponible (Last Reported Qty on Hand) La fecha y el número de dosis que se muestran en el inventario actualizado más reciente en Florida SHOTS.
- Calc Current Qty On Hand La cantidad de vacunas que Florida SHOTS calcula que su sitio posee para un lote, basado en lo que el sitio ha reflejado en relación a: dosis administradas, inventario actual, transferencias y ajustes a través del "Order Request Form", y del mantenimiento del inventario en Florida SHOTS.
- Historial de transacción (Tx History) El vínculo a la página "Transaction History" de dicho registro de inventario VFC muestra cada transacción que ha ocurrido con esta vacuna VFC desde que Florida SHOTS la reconoció como parte del inventario de vacuna VFC de su sitio.

Haga clic sobre "View Txs" para acceder a las transacciones de número de lote y NDC del inventario VFC que desea revisar. La página "VFC Private Provider Inventory Transaction History" para dicho registro se mostrará.

| Back                                                          |                        |            |                                                                                                    | P                                                                                  |
|---------------------------------------------------------------|------------------------|------------|----------------------------------------------------------------------------------------------------|------------------------------------------------------------------------------------|
| Org Name:<br>VFC PIN:<br>Site Name:<br>Central Pharmacy: No   |                        |            | Inventory Record Info<br>Brand Name: Daptacel (10 Single Dose Vials) Current QtyOn<br>NDC: 49281-0286-10 Last Reported QtyOn<br>Lot: C4002BA Last Upo<br>Expires: 04/27/2014 Archive | Hand: 42<br>Hand: 42 doses as of 06/01/2012<br>lated: 06/12/2012 15:59:18<br>Date: |
| imestamp †                                                    | Effective Date         | Tx<br>Amt  | Activity                                                                                                    | Tx Created By                                                                      |
| Additional Info                                               | 06/01/2012             | 42         |                                                                                                    |                                                                                    |
| 012-06-08 16:51:12<br>012-06-08 16:51:12<br>Initial Inventory | 06/01/2012             | 42         | SELF REPORTED INVENTORY LEVEL                                                                                                    | MOPARTHY, SIRISHA                                                                  |
| 012-06-12 15:59:18                                            | 06/01/2012             | -58        | SELF REPORTED DOSES ADMINISTERED                                                                                                    | MOPARTHY, VENKAT                                                                   |
| Entry created by Order                                        | Generation for OrderRe | equest ID: | 8                                                                                                    |                                                                                    |
| 012-06- <mark>1</mark> 2 15:59:18                             | 06/01/2012             | 100        | AUTO-ADJUSTMENT RECALCULATED - UNACCOUNTED FOR<br>Reversed                                                                                                    | MOPARTHY, VENKAT                                                                   |
|                                                               | 06/01/2012             | 42         | SELF REPORTED INVENTORY LEVEL                                                                                                    | MOPARTHY, VENKAT                                                                   |

Información que aparece en la página "VFC Private Provider Inventory Transaction History:"

Información del sitio:

- PIN VFC El número de identificación adjudicado a su sitio por la oficina del program VFC.
- Nombre de la organización (Org Name) Nombre bajo el cual la organización aparece en la lista de Florida SHOTS.
- Nombre del sitio (Site Name) Nombre del sitio tal cual aparece en la lista de Florida SHOTS.
- Farmacia central (Central Pharmacy) Si en su organización, su sitio funciona como un distribuidor u ordenador central para los sitios VFC.

**NOTA:** Siempre verifique la exactitud de esta información, y notifique a la oficina del programa VFC si ocurrieran cambios.

Información sobre el registro del inventario:

- Nombre de marca (Brand Name) Nombre proveído a la vacuna por el fabricante.
- Cantidad disponible actual (Current Qty On Hand) El número de dosis que aparece en Florida SHOTS para esta vacuna, NDC o número de lote.
- NDC Código que CDC ha asignado a la vacuna para su seguimiento.
- Última cantidad disponible reportada (Last Reported Qty on Hand) La fecha y el número de dosis implicados en la transacción más reciente ocurrida en dicho inventario VFC.
- Lote (Lot) Número de lote proveído por el fabricante para rastrear la vacuna.
- Última actualización (Last Updated) La fecha y hora en que este registro fue cambiado por última vez.

- Vence (Expires) La fecha después de la cual dicha vacuna no debe ser administrada al paciente.
- Fecha de archivo (Archive Date) La fecha en la que el usuario de su sitio VFC archivó este registro en Florida SHOTS.

Información del registro de transacción:

- Marca de tiempo (Timestamp) Fecha y hora en que dicha transacción ocurrió.
- Fecha efectiva (Effective Date) La fecha en que Florida SHOTS reconoce que dicha transacción ha ocurrido.
- Monto de la transacción (Tx Amt) El número de dosis de dicho registro de inventario VFC, que fue afectado por la transacción.
- Actividad (Activity) Descripción de la transacción que ocurrió en el inventario de la vacuna VFC.
- Transacción creada por (Tx Created By) Persona que, dentro de su sitio u oficina del Programa VFC, creó la transacción que se encuentra revisando.

Con esto se completan todas las funcionalidades que los individuos pueden realizar en los sitios VFC, en relación al mantenimiento de dicho sitio:

- Aceptar recibos pendientes.
- Ajustar inventarios VFC.
- Transferir inventarios VFC hacia otro sitio VFC.
- Revisar todas las transacciones en relación al inventario VFC registrado en Florida SHOTS.